# Web Portal Log in guideline

# 1.Go to online portal : tei.onlinevidyalaya.net

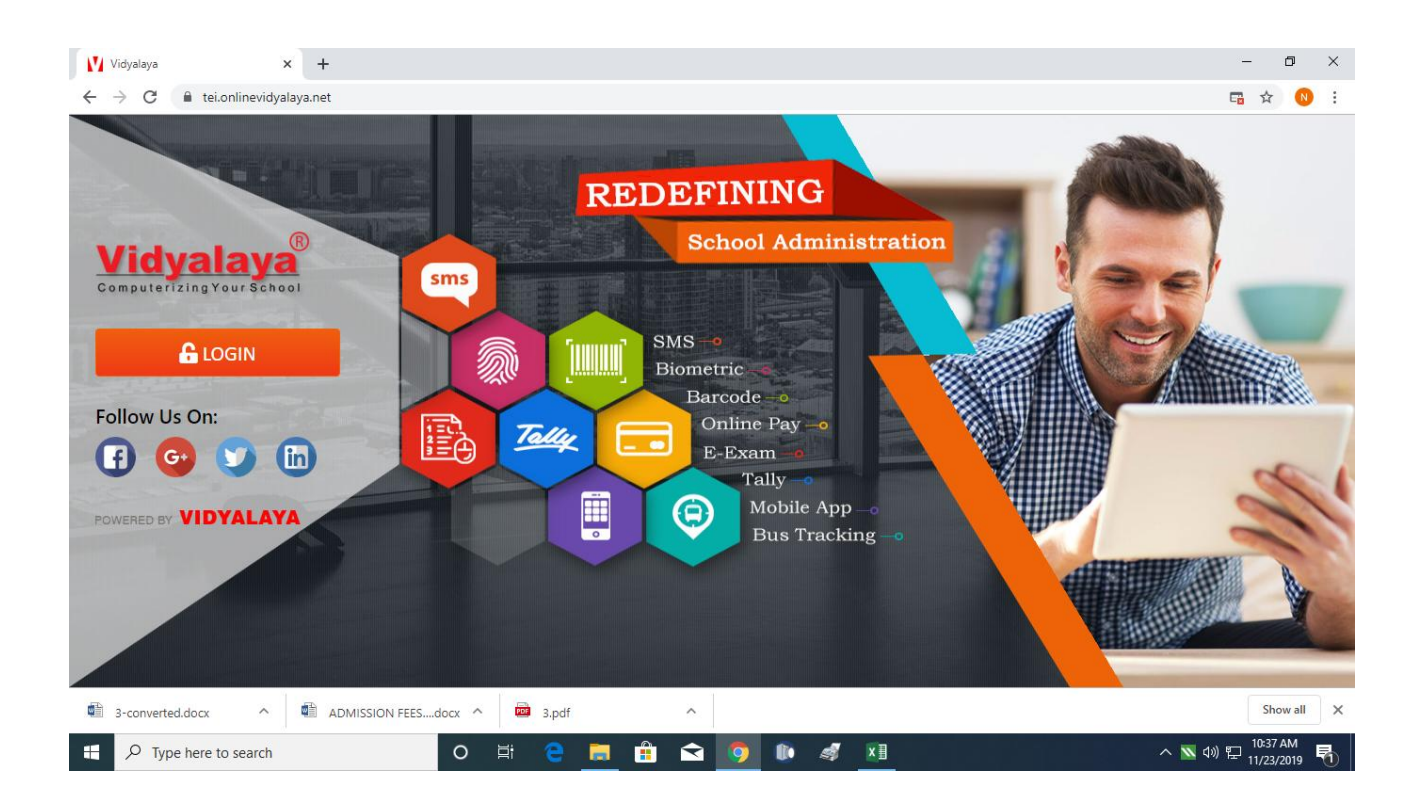

## 2.Enter the Login credentials provided to you on your email ID

| 📀 Login - Google Chrome                                                                                                    | - 🗆 X |
|----------------------------------------------------------------------------------------------------|-------|
| tei.onlinevidyalaya.net/Pages/BaseFramework/Security/Login.aspx?OrgGroupId=2269                                                         | 0-7   |
| Vidyalaya Login         Sign in to start your session         NEEV-The Prep School         2020-21                                      | -     |
| User Name<br>OO01<br>Password<br>Q                                                                                                    | ŗ     |
| Remember Login? Forget Password ?                                                                                                    |       |
| Licenced No : 927   Licenced To : NEEV-The Prep School   IP Address : 27.109.21.73   Version Number : 19.11.16   Powered By : Vidyalaya | ~ 🛛   |

### **3. GO TO STUDENT CENTER**

| 📀 My Dashboard - Google Chrome   |                     |                   |      |     |          |             |                              |                         | - 0            | ×  |
|----------------------------------|---------------------|-------------------|------|-----|----------|-------------|------------------------------|-------------------------|----------------|----|
| tei.onlinevidyalaya.net/Pages/Ba | aseframework/MyDash | Board.aspx        |      |     |          |             |                              |                         |                |    |
| Hi Test Check ABC<br>2020-21     | ≡<br>Submit         | NEEV-The Prep Sch | lool | •   | 2020-21  | ٠           | ŵ                            | ۹ ?                     | <mark>ل</mark> | Ö, |
|                                  | Resource +          |                   |      |     |          | My Detail 🗸 |                              |                         |                |    |
| My Communication                 | My Dashboard        |                   |      |     |          |             | æ                            | Manage Da               | shlet          |    |
|                                  |                     |                   |      |     |          |             | Activate W<br>Go to Settings | 'indows<br>; to activat | e Windows.     |    |
| Type here to search              |                     | O <u></u> ≣i      | е ᇘ  | 🔒 🖬 | <b>9</b> | <i>a</i> 🕅  | /                            | ヽ 📉 🕼 🎙                 | 11:27 AM       | 5  |

#### 4. SELECT ONLINE FEE PAY

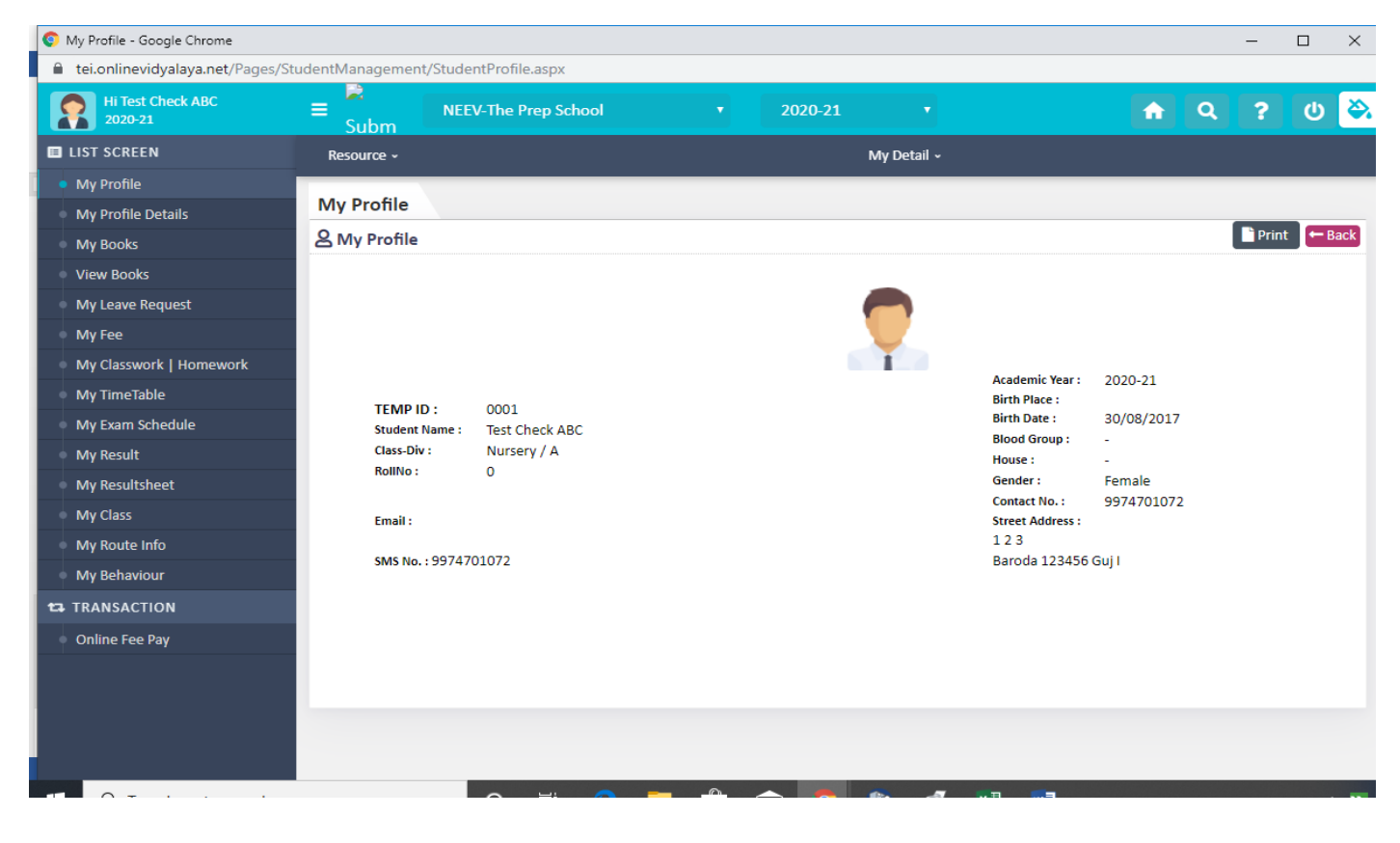

**5.** Tick on Installment -1 (TEI-Neev), Fill in details for NAME, Email ID, Mobile No. Tick on Terms & Condition, then click Pay Fee. (Pay separately for both the receipt books. Do not select both the receipt book at the same time)

| 📀 Online Fee Pay - Google Chrome       |                                |                                 |             |                          |           |            | -           | o x |  |  |
|----------------------------------------|--------------------------------|---------------------------------|-------------|--------------------------|-----------|------------|-------------|-----|--|--|
| tei.onlinevidyalaya.net/Pages/F        | FeeManagement/PayStu           | identFee.aspx                   |             |                          |           |            |             |     |  |  |
| Hi Test Check ABC<br>2020-21           | ≡ <sup>R</sup> <sub>Subm</sub> | NEEV-The Prep School            | ▼ 2020      | -21 •                    |           | <u>ଲ</u> ସ | ?           | ወ 🔗 |  |  |
| LIST SCREEN                            | Resource ~                     |                                 |             | My Detail ~              |           |            |             |     |  |  |
| My Profile                             |                                |                                 |             | <b>∧</b> Clear           |           |            |             |     |  |  |
| <ul> <li>My Profile Details</li> </ul> | Online Fee Pay                 |                                 |             |                          |           |            |             | _   |  |  |
| My Books                               | Let Assign To                  |                                 |             |                          |           |            |             |     |  |  |
| • View Books                           | - Collection Gro               | up                              |             |                          |           |            |             | _   |  |  |
| My Leave Request                       | Collecti                       | on Group                        | Receipt Boo | ok                       | Pending   | Start Date | End Date    |     |  |  |
| My Fee                                 |                                |                                 |             |                          | Amount    | Amount     |             |     |  |  |
| My Classwork   Homework                | INSTALI                        | .MENT-1                         | TEI- Neev   |                          | 19025.00  | 25/11/2019 | 27/11/20    | 19  |  |  |
| <ul> <li>My TimeTable</li> </ul>       |                                | .MENT-1                         | TAPOVAN     |                          | 9290.00   | 25/11/2019 | 27/11/20    | 19  |  |  |
| My Exam Schedule                       | Total                          |                                 |             | 2831                     |           |            |             | - 1 |  |  |
| <ul> <li>My Result</li> </ul>          |                                |                                 | • Viev      | w Fee Detail             |           |            |             |     |  |  |
| My Resultsheet                         | - Available Fee Li             | st                              |             |                          |           |            |             |     |  |  |
| My Class                               | Foo                            | Donding Amoun                   | •           |                          | State     |            |             | - 1 |  |  |
| My Route Info                          | Total                          | 19035-00                        | t           |                          | Stati     | us         |             | - 1 |  |  |
| My Behaviour                           | lotar                          | 19023.00                        |             |                          |           |            |             |     |  |  |
| ta TRANSACTION                         | Gateway *                      | Name *                          |             | EmailID *                |           |            | Mobile No * |     |  |  |
| <ul> <li>Online Fee Pay</li> </ul>     | Atom                           | <ul> <li>Test Check</li> </ul>  | k ABC       | abc@gmail.com            | 974701072 |            |             |     |  |  |
|                                        | Terms & Condition              | ons Privacy Po                  | olicy       | Payment Policy           | Dis       | claimer    |             |     |  |  |
|                                        | I have read                    | and agree to the Terms & Condit | ions.       |                          |           |            |             |     |  |  |
|                                        |                                |                                 | _           | _                        |           |            |             |     |  |  |
|                                        | Pay Fee                        |                                 |             |                          |           |            |             |     |  |  |
|                                        |                                |                                 |             |                          |           |            |             |     |  |  |
| Iype here to search                    |                                |                                 |             | <mark>9 III - A I</mark> |           |            |             | ~ 📉 |  |  |

**6.** By Clicking on PAY FEE ,You will be redirected to Payment Gateway for payment of Installment -1 (TEI-NEEV), select the Mode of payment and complete the process to pay. Now again go to Online Fee and repeat the steps for payment of Installment -1 (TAPOVAN).

(WAIT AT LEAST 1 to 2 HOURS for both the transaction's confirmation message from your Bank , DO NOT REPEAT FREQUENTLY )

7. For any further query please write an email to : <u>neevhelpdesk@gmail.com</u>